### 서울문화예술지원시스템(SCAS) 지원신청 안내 매뉴얼

# 2025년 공연장상주단체육성지원사업

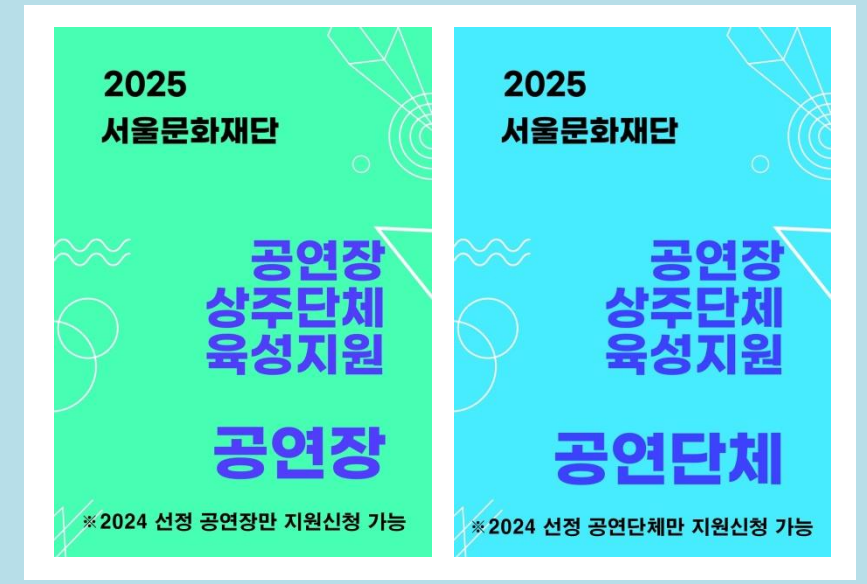

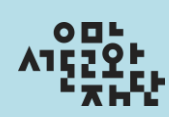

목 차

| ▪ 공고 확인 및 필수제출서류 다운로드 | 01 |
|-----------------------|----|
| ■ 지원신청                | 02 |
| - 사업 선택               |    |
| - 신청개요 작성             |    |
| - 첨부파일 첨부             |    |
| - 최종제출                |    |
| ▪ 신청내역 조회             | 12 |
| ▪ 지원신청 취소 및 삭제        | 14 |
| ■ 유의사항                | 17 |
| ▪ 사업 담당자 안내           | 18 |

# 공고 확인 및 필수 제출 서류 다운로드

서울문화예술지원시스템(SCAS)에서 사업 세부공고 내용을 확인하고, 필수제출서류인 지원신청서를 다운로드하여 작성합니다. ※ 공연장은 공연장용 지원신청서, 공연단체는 공연단체용 지원신청서 각각 작성

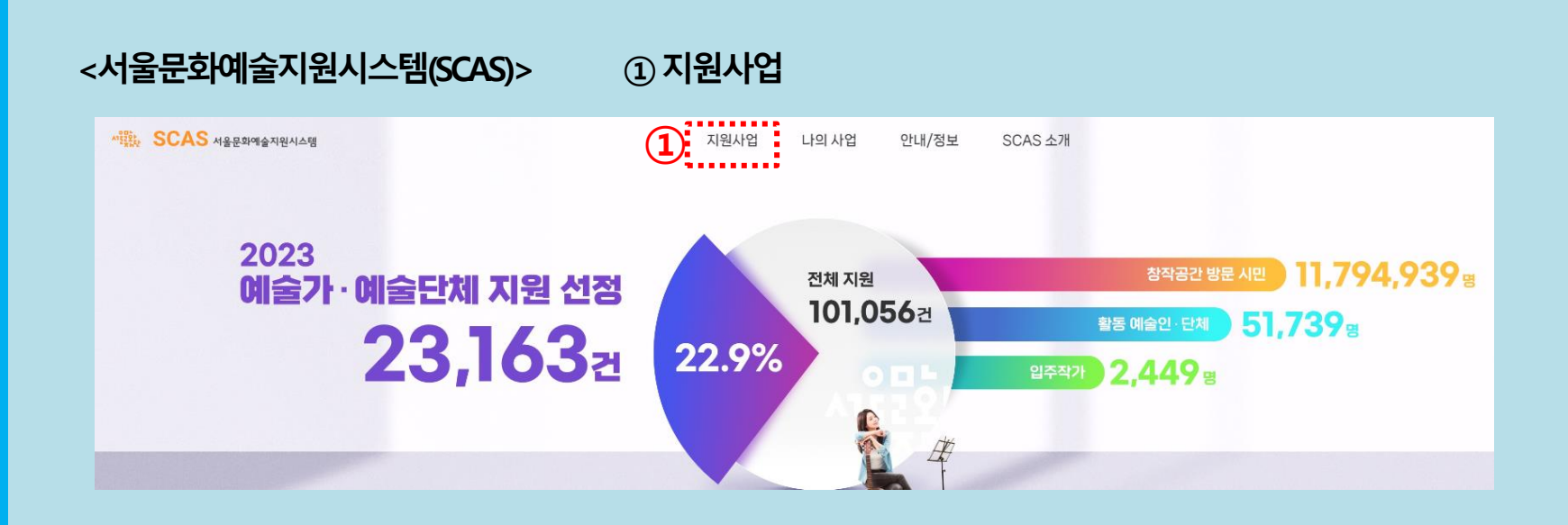

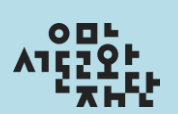

# 지원신청

### 사업 선택

**서울문화예술지원시스템(SCAS)** 로그인 후 상단 메뉴에서 **[지원사업]** 선택 후, 하단 목록에서 지원하고자 하는 사업을 선택해주세요.

### ※ 공연장은 공연장, 공연단체는 공연단체에 각각 지원신청 필수

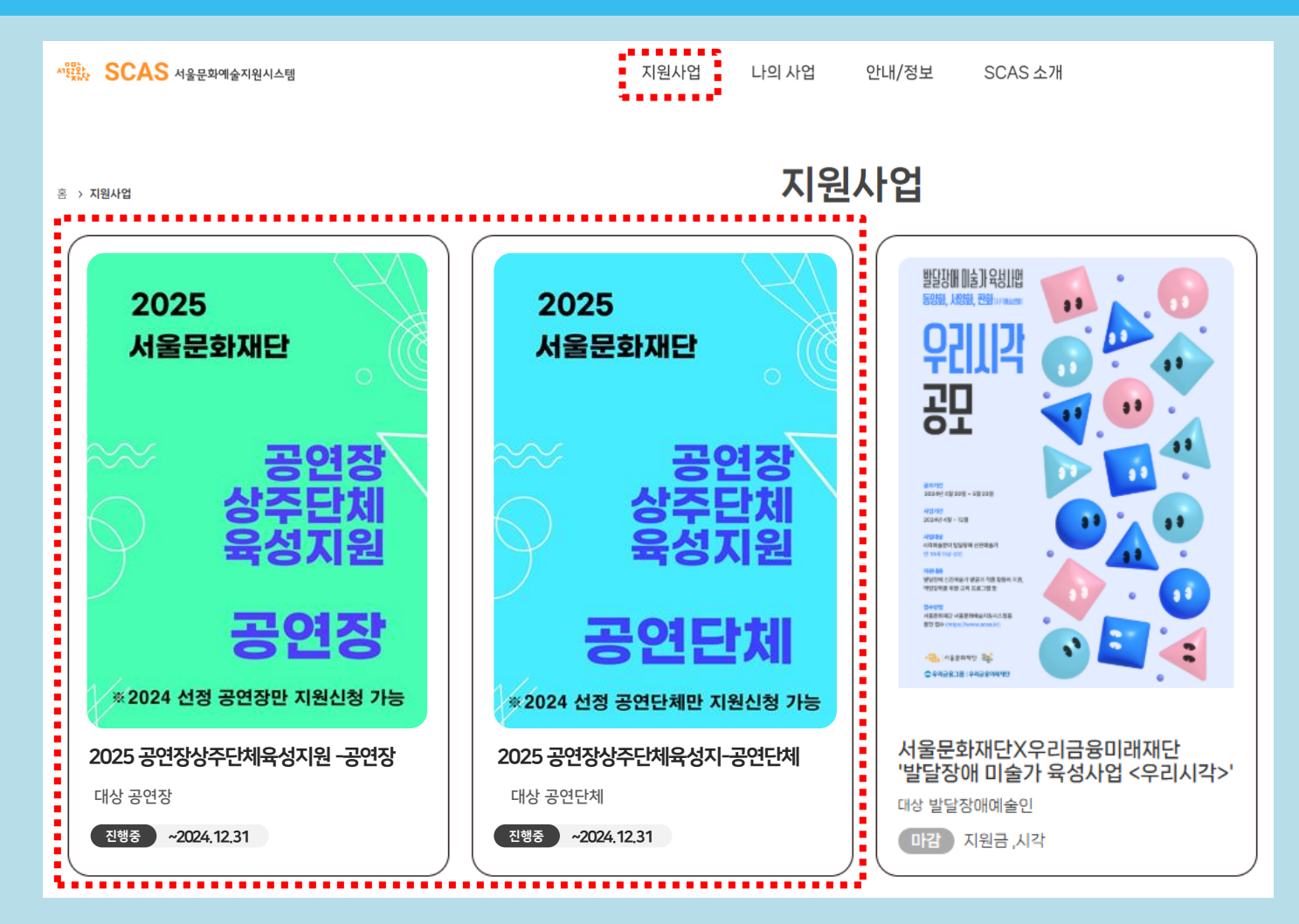

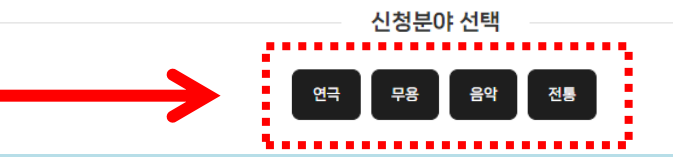

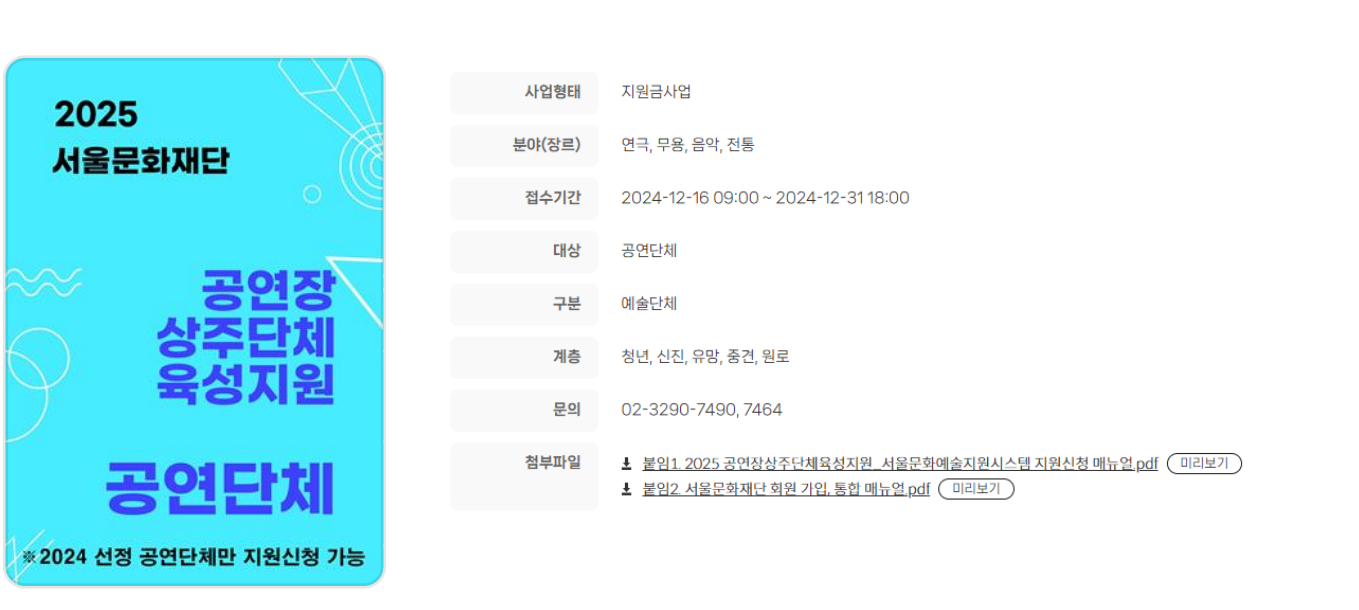

진행중 ~2024.12.31 공연장상주단체육성지원-공연단체

사업 선택 후 **[신청분야 선택]**에서 해당하는 분야를 클릭해주세요. ※ <mark>공연장의 경우 사업 "공연장상주단체육성지원-공연장"선택 후 신청분야 "기타" 선택</mark> ※ <mark>공연단체의 경우 사업 "공연장상주단체육성지원-공연단체" 선택 후 신청분야 택1</mark>

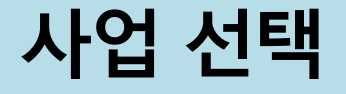

4

신청 분야 선택 시 작성 창이 새로 열리며, 지원신청서 **[신청개요]** 탭을 작성해주세요. ① 상단 서약서 **[전문보기]**를 클릭하여 내용을 확인하고 동의 여부를 체크 ② 공식연락처/실무자 정보 입력

※서울문화예술지원시스템(SCAS) 신청접수 기준으로 심의하며, 변경이 불가하므로 접수 시 반드시 확인

|    | 서약서 동                                             | 의 여부                                                                                                    |
|----|---------------------------------------------------|----------------------------------------------------------------------------------------------------|
| 9  | * 서약서는 반                                          | 드시 전문을 확인하신 뒤 동의 체크해주시기 바랍니다.                                                                                                    |
|    | 개인정                                               | 보 수집·이용 동의서에 동의합니다. 전문보기                                                                                                    |
|    | 성희롱                                               | • 성폭력 예방 등에 관한 서약서에 동의합니다. 전문보기                                                                                                    |
|    | 📄 지원신                                             | 청자 확인 내용에 동의합니다. 전문보기                                                                                                    |
|    |                                                   |                                                                                                    |
| ۷) | 공식 연락저 (단<br>* 연락이 가능한 전화탁<br>잘못된 전화번호 및 :<br>*주소 | (카시/개인)      환경와 우편물 수령이 가능한 주소를 입력하세요.      주소로 인해 발생하는 불이익에 대한 책임은 신청자 본인에게 있습니다.      회원 정보에서 가져오기     우편번호   주소입력     도로명 주소      도로명 주소 |
|    |                                                   | 상세 주소                                                                                                    |
|    | 홈페이지                                              |                                                                                                    |
|    | *E-mail                                           |                                                                                                    |
|    | 신청인<br>전화번호                                       | 국내 ▼ 82 앞변호 선택 ▼ -                                                                                                    |
|    | *신청인<br>휴대전화                                      | 국내 ▼ 82 앞번호 선택 ▼ -                                                                                                    |
|    |                                                   |                                                                                                    |

### 아래 표를 참고하여 사업 정보를 작성해주세요. **※ 신청개요는 지원신청서 서류 상에 기재한 내용과 동일하게 작성해주세요.**

| *신청사업명                |
|-----------------------|
|                       |
| *사업기간 체작날짜 🗰 - 종료날짜 🗰 |

| 신청주체 | 신청사업명             | 사업기간           |
|------|-------------------|----------------|
| 공연장  | 공연장상주단체육성지원_공연장명  | 2025-03-01~    |
| 공연단체 | 공연장상주단체육성지원_공연단체명 | 2025-12-31로 기입 |

아래 표를 참고하여 사업 예산을 작성해주세요. **※ 신청개요는 지원신청서 서류 상에 기재한 내용과 동일하게 작성해주세요.** 

| *총사업비   |                               | 원 |
|---------|-------------------------------|---|
|         | *송사업비 = 지원신정금액+자부담            |   |
| *지원신청금액 |                               | 원 |
|         | 총사업비: 최소 0원 ~ 최대 153,000,000원 |   |
|         | *지원신청금액 = 지원금                 |   |

| 신청주체 총사업비 |                                                                  | 지원신청금액                      |
|-----------|------------------------------------------------------------------|-----------------------------|
| 공연장       | '0'원 기입                                                          | '0'원 기입                     |
| 공연단체      | 사업진행을 위해 소요되는 사업비<br>(지원신청액 + 자부담액(선택))<br>※자부담예산책정은 필수사항이 아닙니다. | 지원신청액 기입<br>최대 153,000,000원 |

### 아래 표를 참고하여 사업 장소를 작성해주세요. ※ 신청개요는 지원신청서 서류 상에 기재한 내용과 동일하게 작성해주세요.

| 사업장소  |               |
|-------|---------------|
| *확정여부 | ○확정           |
| 주소    | 우편번호 주소입력 초기화 |
|       | 도로명 주소        |
|       | 지번 주소         |
|       | 상세 주소         |
| 사업장소명 |               |

| 신청주체              | 주소                     | 사업장소명     |  |  |
|-------------------|------------------------|-----------|--|--|
| <b>공연장</b> 공연장 주소 |                        | '공연장명' 기재 |  |  |
| 공연단체              | 단체 소재지 주소<br>(*단체증 기준) | '서울' 기재   |  |  |

# 신청사업 분야를 선택해주세요. 신청사업 및 세부분야는 서울문화예술지원시스템(SCAS)기준으로 심의하며,, 변경이 불가하므로 접수 시 확인 필수 신청개요 작성을 모두 완료하셨으면, [저장 후 다음단계로]를 클릭해주세요.

#### 신청사업 분야

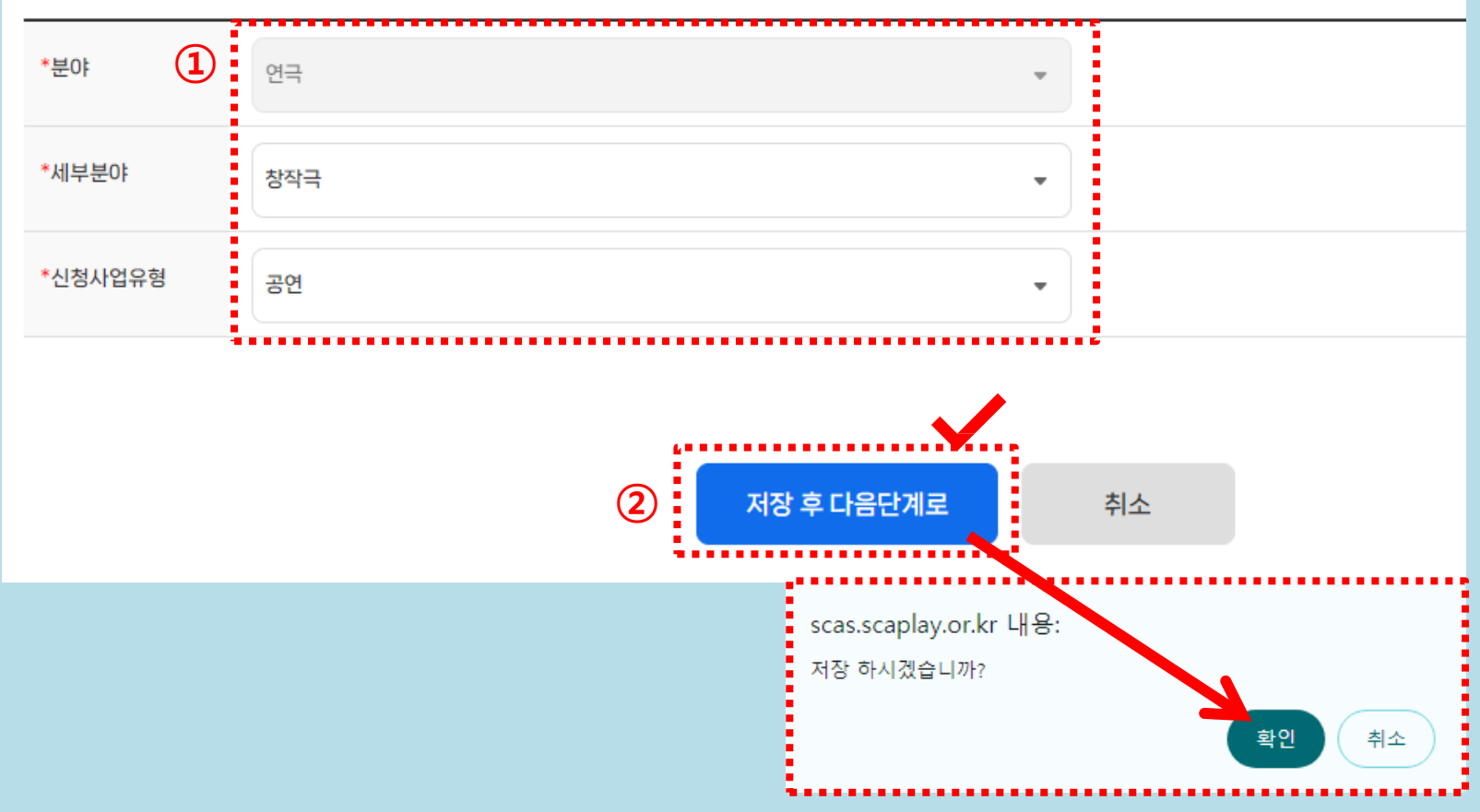

## 첨부파일 첨부

### [첨부파일] 탭을 클릭하여 이동합니다. ① [파일첨부] 클릭하여 파일 업로드 창을 띄움 ② 첨부파일을 드래그 또는 왼쪽의 [파일추가] 버튼 클릭하여 지원신청서 첨부 ③ [업로드] 버튼을 클릭한 후 파일 업로드가 잘 되었는지 확인 ※ 오류 방지를 위해 ①한글 또는 워드, ②pdf 총 2개 파일을 첨부해주시기 바랍니다. ※ 첨부파일 등록 시 공연장과 공연단체별 지원신청서가 상이하오니 유의하시기 바랍니다. ※ 압축파일(zip 등)은 업로드 불가합니다. ※ 파일별 첨부 용량은 최대 100MB 까지 첨부 가능

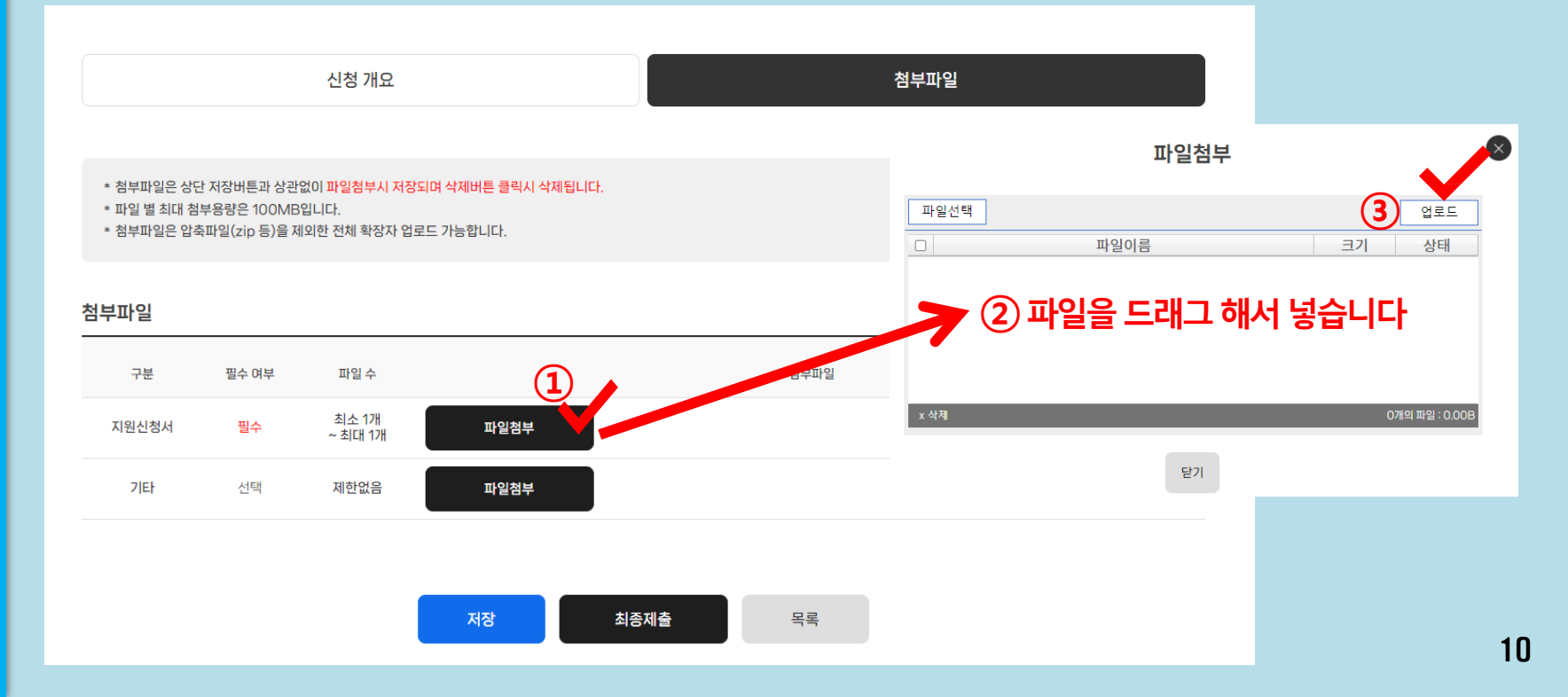

## 최종제출

# 필수 제출 파일이 첨부되었는지 확인 후, [저장] 을 클릭합니다. [최종제출]을 클릭하여 제출합니다. ※최종 제출 후에는 수정 불가하오니 유의하시기 바랍니다. ※최종 제출 후 수정이 필요한 경우, 제출 취소 (p.14) 하여 수정 후 최종 제출해주기 바랍니다.

|                                         |                                             | 신청 개요                                            |                                               | 첨부파일                                                                                                    |
|-----------------------------------------|---------------------------------------------|--------------------------------------------------|-----------------------------------------------|----------------------------------------------------------------------------------------------------|
| * 첨부파일은 상단<br>* 파일 별 최대 첨<br>* 첨부파일은 압력 | 단 저장버튼과 상관(<br>부용량은 100MB(<br>축파일(zip 등)을 제 | 없이 <mark>파일첨부시 저</mark> 정<br>입니다.<br>외한 전체 확장자 업 | <mark>당되며 삭제버튼 클릭시 삭제됩니다.</mark><br>로드 가능합니다. | scas.scaplay.or.kr 내용:<br>최종제출 하시겠습니까?<br>지원신청서에 작성하신 내역과<br>SCAS 시스템에 기입하신 내용이 일치하는지 확인하셨나요?<br>제출 이후 변경은 불가합니다. |
| 첨부파일                                    |                                             |                                                  |                                               | 확도 취소                                                                                                    |
| 구분                                      | 필수 여부                                       | 파일 수                                             |                                               | <br>⊥두파일                                                                                                    |
| 지원신청서                                   | 필수                                          | 최소 1개<br>~ 최대 1개                                 | 파일첨부<br>± 1-2.[양식].2025년 예술창작활동지              | scas.scaplay.or.kr 내용:<br><sup>토지원_지원신청서 100</sup><br>최종제출 되었습니다.                                                 |
| 기타                                      | 선택                                          | 제한없음                                             | 파일첨부                                          | 확인                                                                                                    |
|                                         |                                             |                                                  | 1 2 বিষয়<br>মন্ড ব্যাজন                      | S제출 목록                                                                                                    |

### 신청내역 조회

최종 제출이 완료되면 **[나의 사업]-[나의 사업 현황]** 에서 확인 가능 **※최종 제출이 완료되었을 경우 "지원서 신청완료"로 표기됩니다. ※ "지원서 작성 중"은 최종제출이 되지 않은 상태입니다.** 

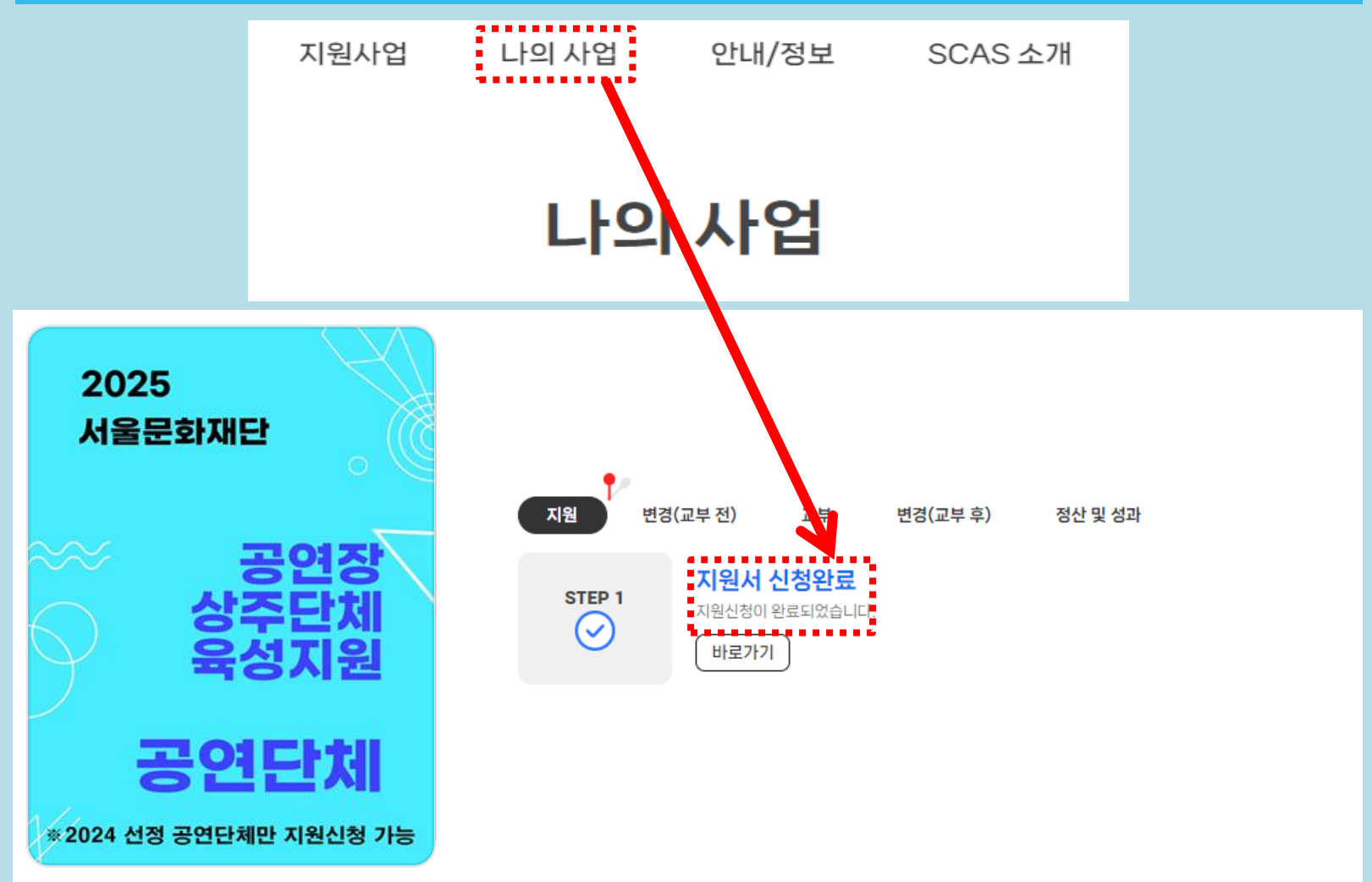

### 신청내역 조회

최종 제출이 완료되면 **[나의 사업]-[지원신청]** 에서도 확인 가능 ※지원연도를 2025년으로, 지원결과 검색은 "전체"로 선택 후 [검색] 버튼 클릭 ※현재 진행중인 신청 내역을 확인하실 수 있습니다.

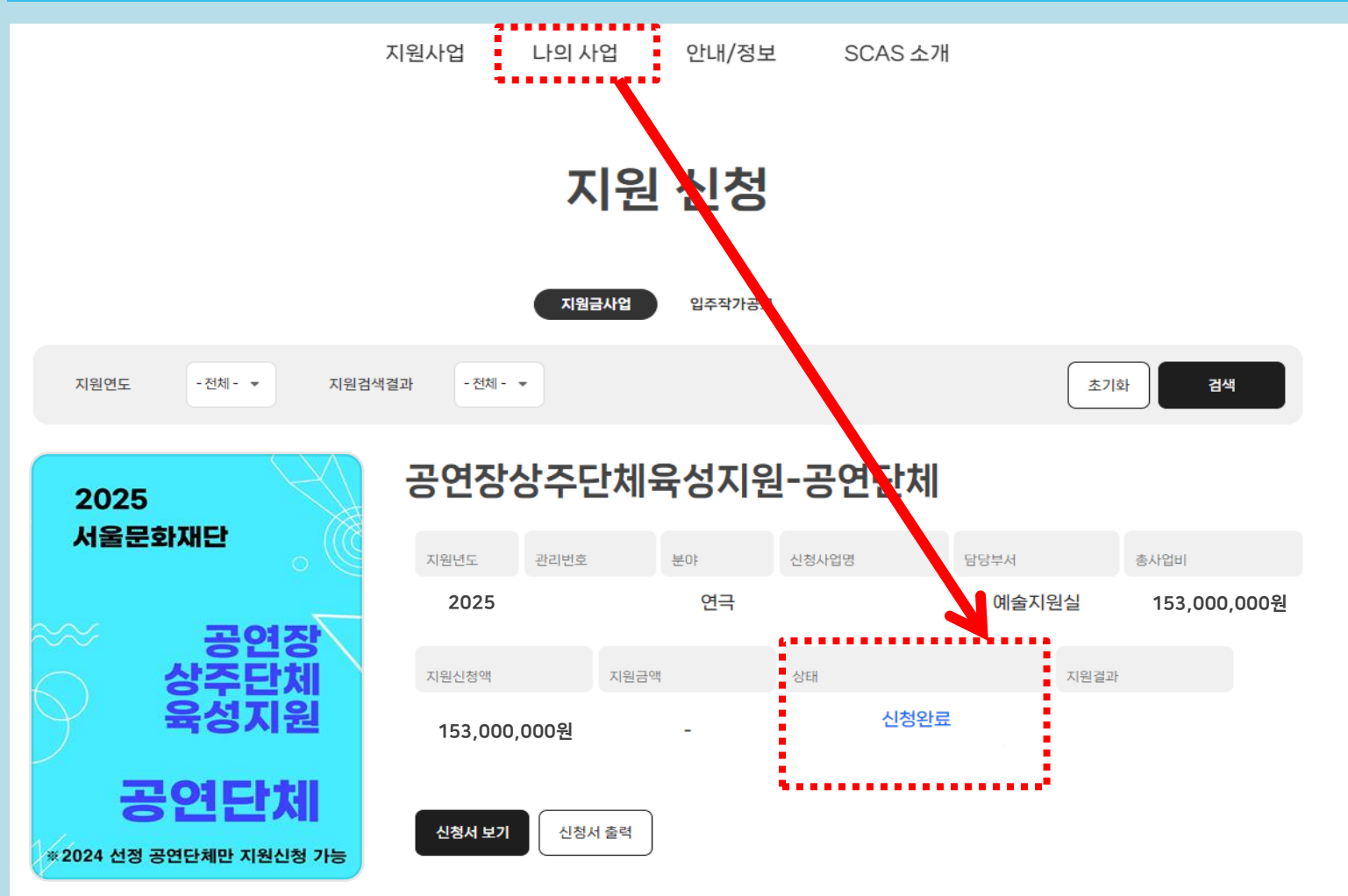

## 지원신청 취소

### 최종 제출 지원 취소하고자 할 경우 [① 나의사업] – [② 지원신청 ]-[③신청서 보기] 클릭합니다

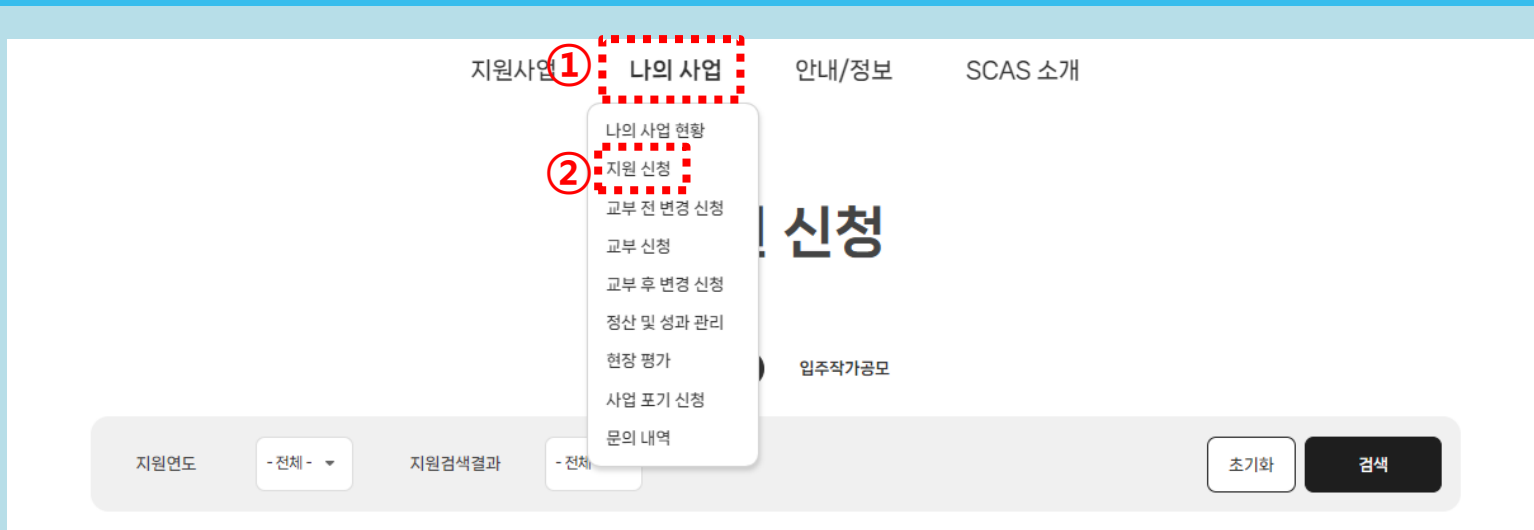

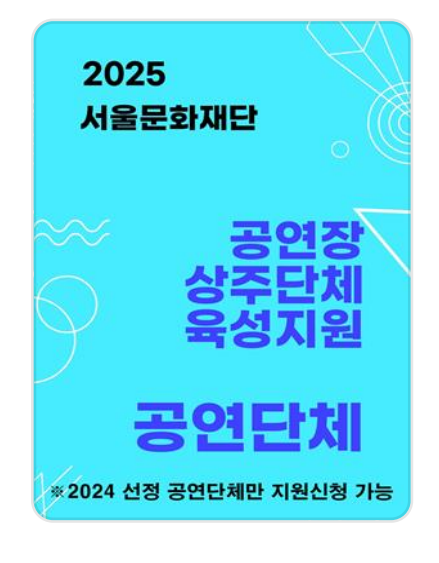

#### 공연장상주단체육성지원-공연단체

| 지원년도      | 관리번호 |      | 분야 | 신청사업명 |      | 담당부서 |      | 총사업비         |
|-----------|------|------|----|-------|------|------|------|--------------|
| 2025      |      |      | 연극 |       |      | 예술지원 | 리실   | 153,000,000원 |
| 지원신청액     |      | 지원금액 |    | 상태    |      |      | 지원결과 |              |
| 153,000,0 | )00원 |      | -  |       | 신청완료 |      |      |              |
|           |      |      |    |       |      |      |      |              |
| 신청서 보기    | 신청서  | 출력   |    |       |      |      |      |              |

### 지원신청 취소

해당 페이지 지원신청서 창에서 **[제출 취소]** 클릭하세요. ※ 제출 취소 후 다시 제출하고자 할 경우, 공모 기간 내 (2024. 12. 31. 18:00 KST) 에 [최종 제출] 까지 완료해야 합니다.

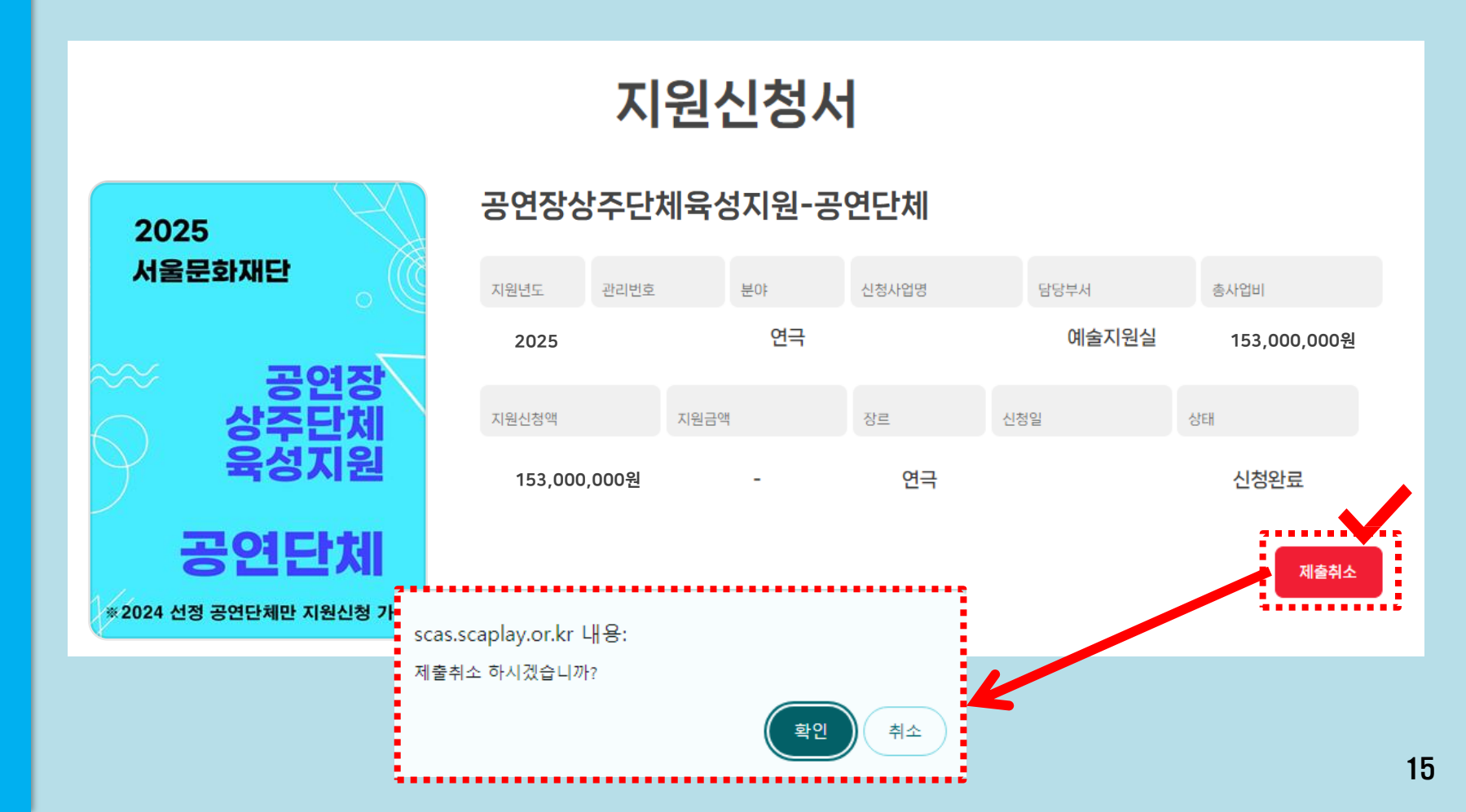

## 지원신청 삭제

### 해당 페이지 지원신청서 창에서 **[제출 삭제]** 클릭하세요. ※ 신청 구분을 변경하기 위해서는 반드시 [제출삭제] 후, 신규 작성 제출해주셔야 합니다.

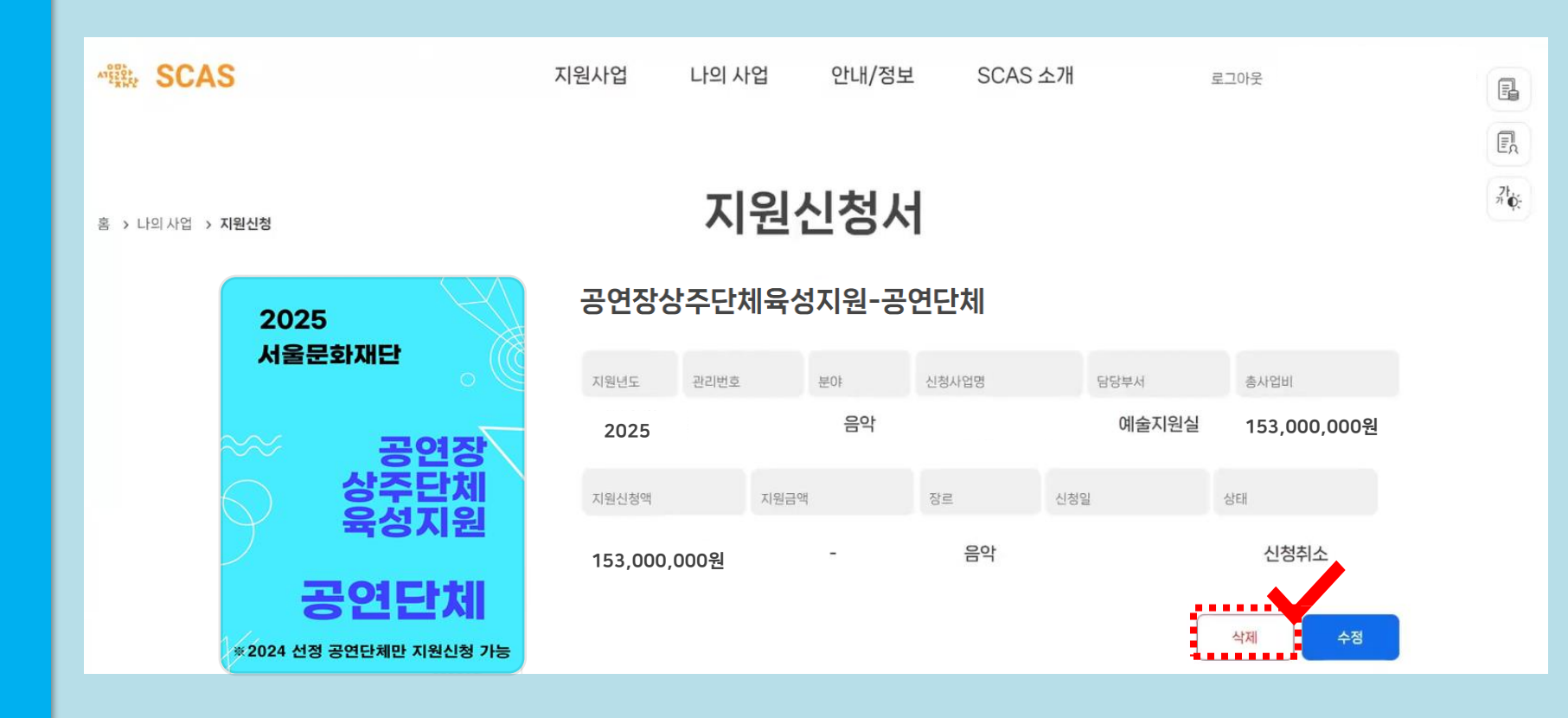

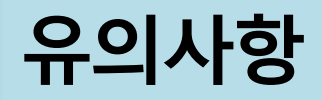

### ① 공모 접수 기간 준수 (접수마감 1시간 전 제출 완료 권장)

2025 공연장상주단체육성지원사업 지원신청 접수는 **12월 16일(월)부터 12월 31일(화) 18시까지** (KST, 한국표준시)입니다. 접수마감일에는 지원신청 건수가 증가함에 따라 제출 시 시간이 오래 걸릴 수 있으니 일정 참고하시어 여유를 두고 제출 완료하시기를 권장 드립니다.

### ② 지원신청액 확인 필수

지원금액은 서울문화예술지원시스템(SCAS)에 작성하신 '지원신청액'을 기준으로 심의가 진행됩니다. 지원신청서 내 지원신청액과 동일하게 작성하셨는지 제출 전 다시 한 번 확인하시길 바랍니다.

### ③ 사업 및 분야 확인 필수

최종 제출 이후 사업 및 분야는 변경할 수 없습니다. 최종 제출 전 꼼꼼히 확인해주시기 바라며, 수정이 필요할 경우 접수 기간 내 지원신청서 제출취소 및 삭제(p.14~15)하여 수정 후 최종 제출해주세요.

### ④ 최종 확인 필수

서울문화예술지원시스템(SCAS)과 지원신청서 상의 정보가 일치해야 하며, 상이할 경우 서울문화예술지원시스템(SCAS)에 기재된 정보로 심의가 진행됩니다.

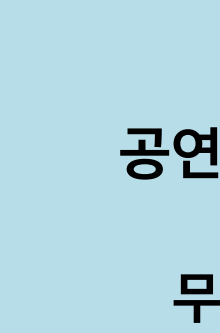

사업

안내

담당자

### 공연장상주단체육성지원

**무용, 전통** 02-3290-7490

**연극, 음악** 02-3290-7464

### 서울문화예술지원시스템(SCAS)

02-3290-7466, 7467

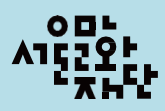